### **GRACE/XMGRACE**

Grace o Xmgrace è un software che permette di produrre grafici a partire da un file di dati (ad esempio dati di output di una programma) e di effettuare operazioni sui dati e sui grafici.

# Importare un file di dati

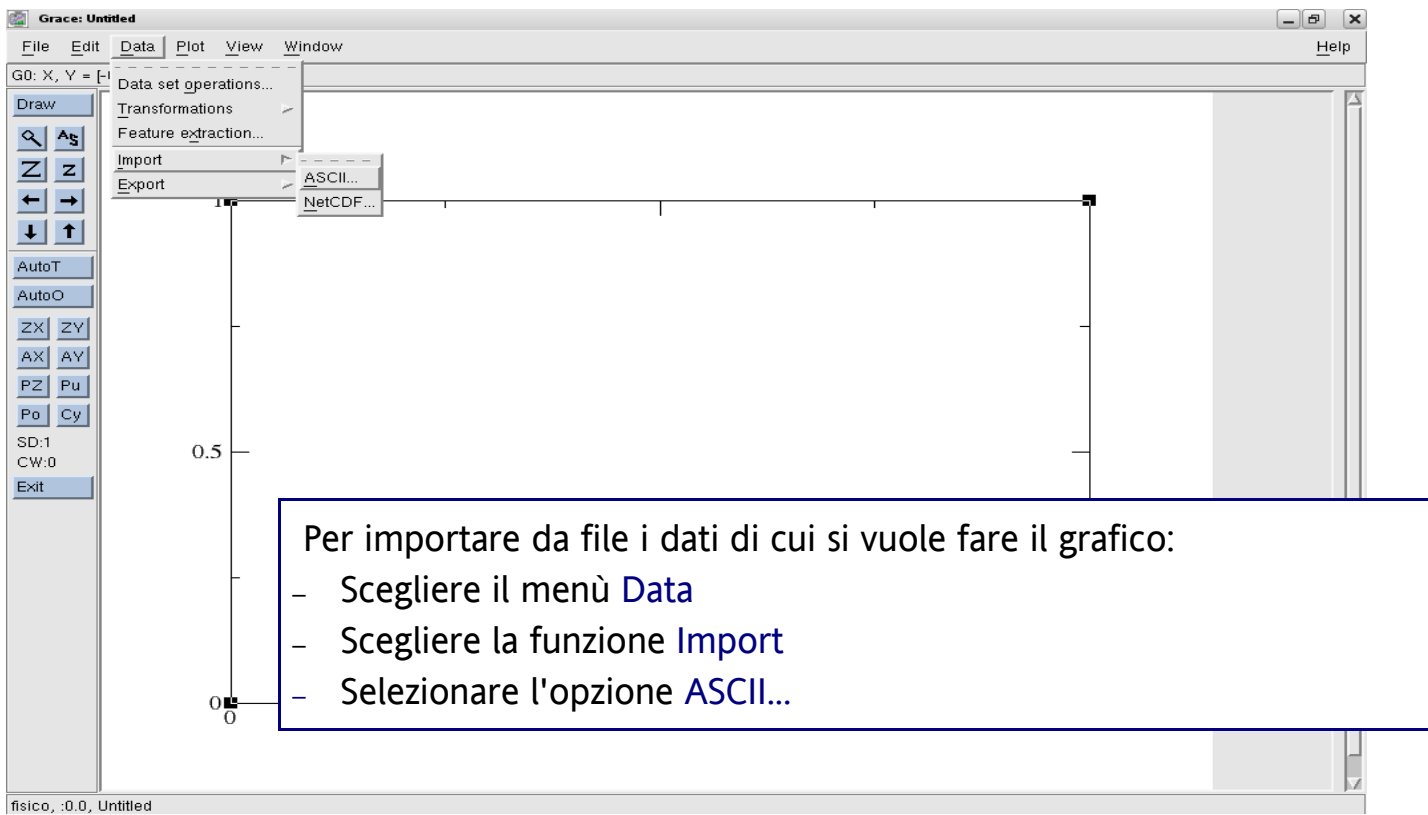

| 📓 Grace: Untitled                                                                                                    |                                                                                                    |              |
|----------------------------------------------------------------------------------------------------|----------------------------------------------------------------------------------------------------|--------------|
| <u>File E</u> dit <u>D</u> ata <u>P</u> lot <u>V</u> iew <u>W</u> indow                                                                                                    | 📓 Grace: Read sets 🕥 🔲 🗙                                                                                                    | <u>H</u> elp |
| G0: X, Y = [0.915015, 0.827289]                                                                                                    | Filter                                                                                                    |              |
| Image: Point Sector       Image: Point Sector         G0: X, Y = [0.915015, 0.827289]         Draw         Image: Point Sector         Image: Point Sector | Filter         /home/corradini/MODELLI08_09/".da[         Directories       Files         bad_confronto_bad.dat         DELLI08_09/Modelli_Numerici       bad_exp_bad.dat         confronto_bad.dat         exp_good.dat         exp_good.dat |              |
| 0                                                                                                    | /home/corradini/MODELLI08_09/exp_bad.da[                                                                                                    | 1            |
|                                                                                                    |                                                                                                    |              |
|                                                                                                    | OK Filter Cancel Help                                                                                                    | V            |

Si apre una finestra dalla quale è possibile selezionare il file da importare Si deve anche selezionare il tipo di dati da Load as che può essere Single Set o Block Data Si può anche scegliere il tipo di grafico da Set type (default XY) e l'Autoscale (default XY)

# Graficare i dati importati

| 📓 Grace: Untitled                                 | _6 ×                                     |
|---------------------------------------------------|------------------------------------------|
| Grace: Read sets                                  | <u>H</u> elp                             |
| Filter                                            |                                          |
| /home/corradini/M 👔 Grace: Edit block data 🔲 🗙    |                                          |
| Directories Block data: 3 column(s) of length 200 |                                          |
| DELLIO8_09/                                       |                                          |
| DELLI08_09/Mode Graph:                            | <mark>│</mark> ┩                         |
| (+) GO (0 sets)                                   |                                          |
| Set.                                              |                                          |
|                                                   |                                          |
|                                                   |                                          |
| ⊐ Show hidden file Set type: XY ⊐                 |                                          |
| Chdir to: Cwd _ X from column: 1 _ d              |                                          |
| Read to graph: Y from cc Index 2                  | Nel caso si selezioni Block Data occorre |
| (+) G0 (0 sets)<br>Y1 iton: column: 1             |                                          |
|                                                   | specificare                              |
| Load as Block c                                   | X from column numero della colonna i cui |
| Data source: 🔶 V3 itoni coluinn: 1 💷              |                                          |
| Y4 tion: column: 1                                | dati vanno riportati sull'asse delle X   |
| Autoscale on reac                                 | V from column numero della colonna i cui |
| Selection                                         |                                          |
| /home/corradini/Mc Autoscale graph on load: XY =  | dati vanno riportati sull'asse delle Y   |
|                                                   | Bromoro quindi Apply por loggoro i dati  |
| OK Apply Accept Close                             | Fremere quinui Appiy per leggere i uali  |
|                                                   | guindi Accept e infine Close             |
|                                                   | ' '                                      |

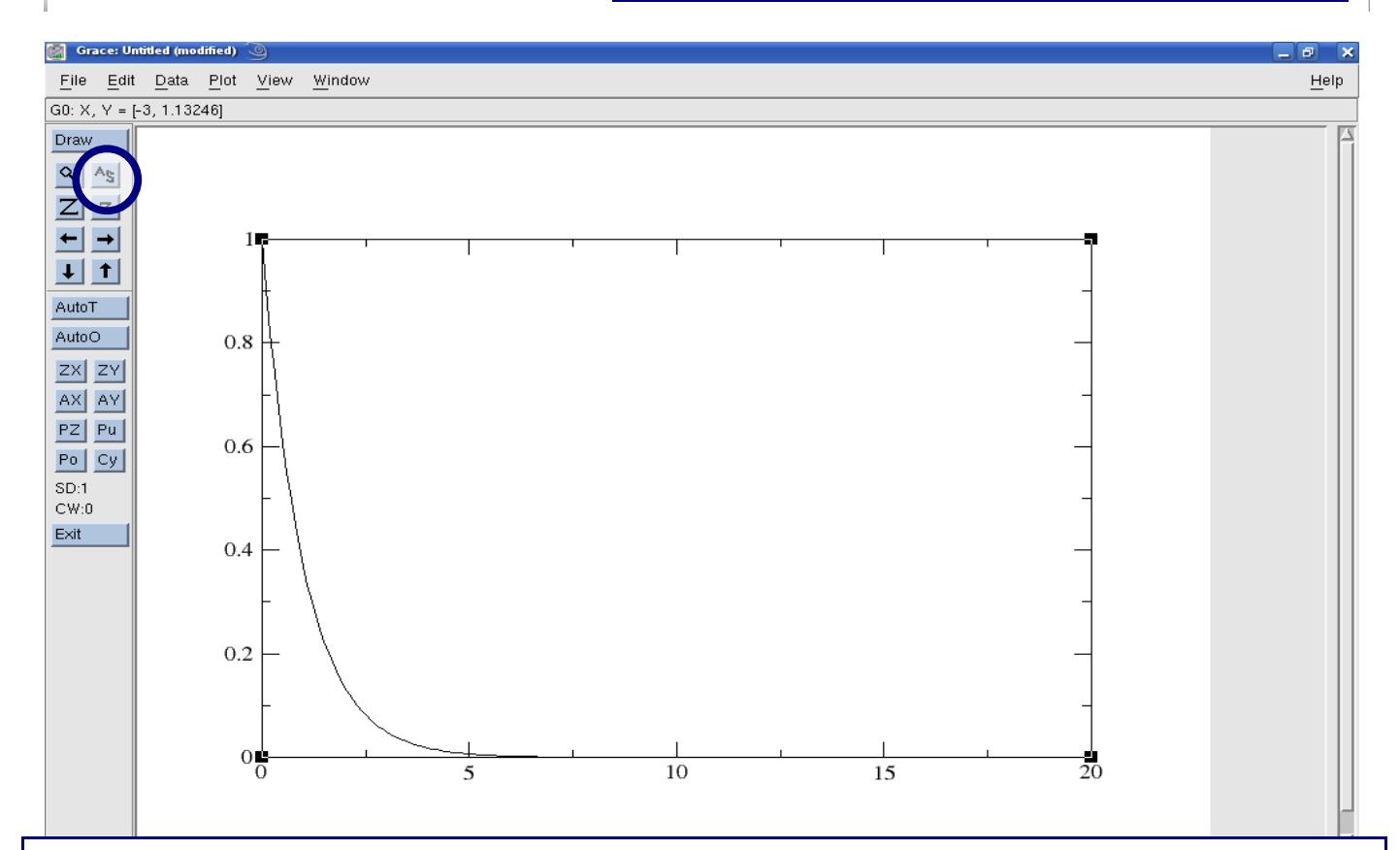

Il pulsante As (Autoscale) permette di impostare automaticamente il range di valori riportati sugli assi, in modo che siano contenuti tutti nel grafico. Per importare un altro set di dati nel grafico si può ripetere la procedura descritta

### Range, scale e label degli Assi

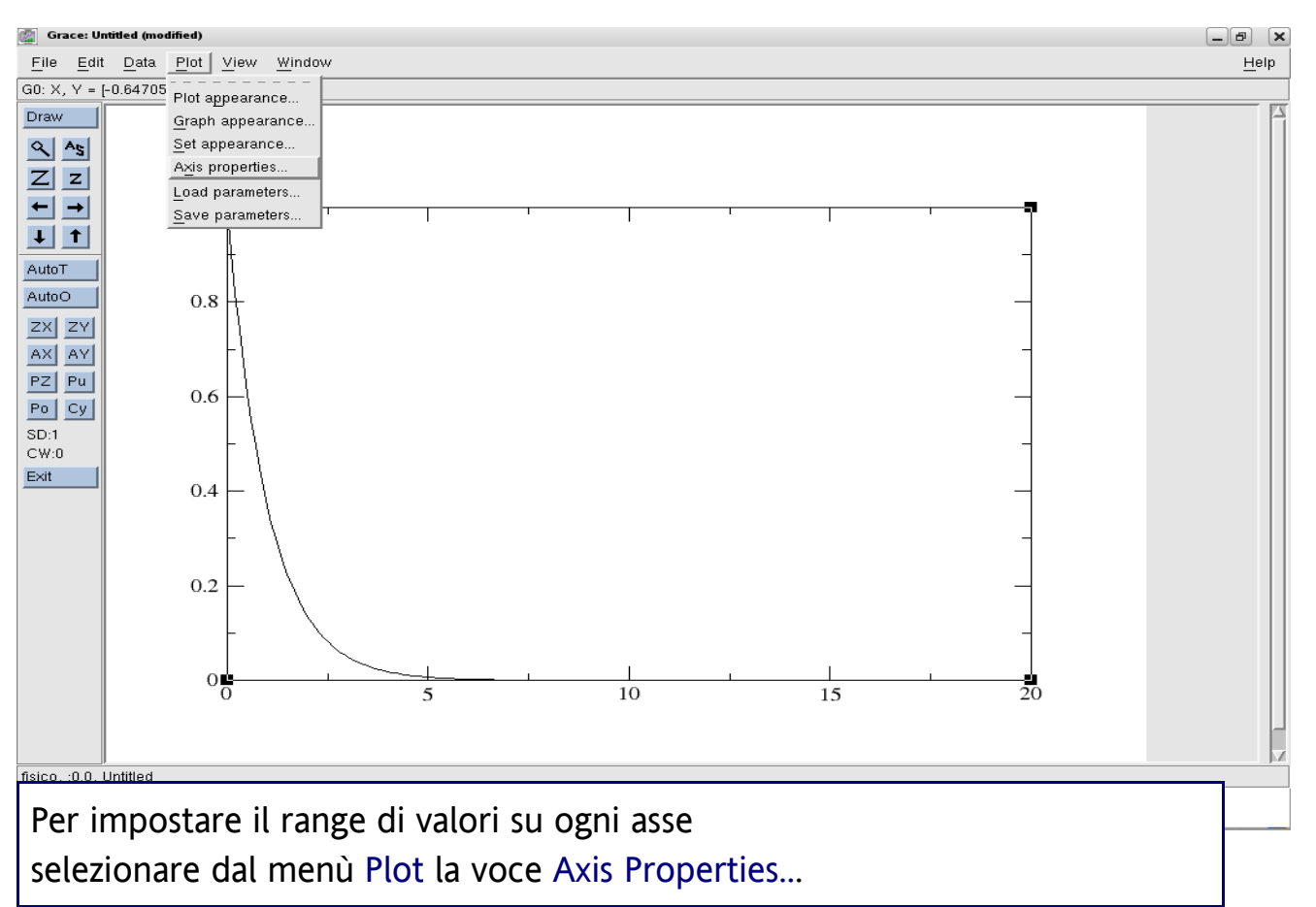

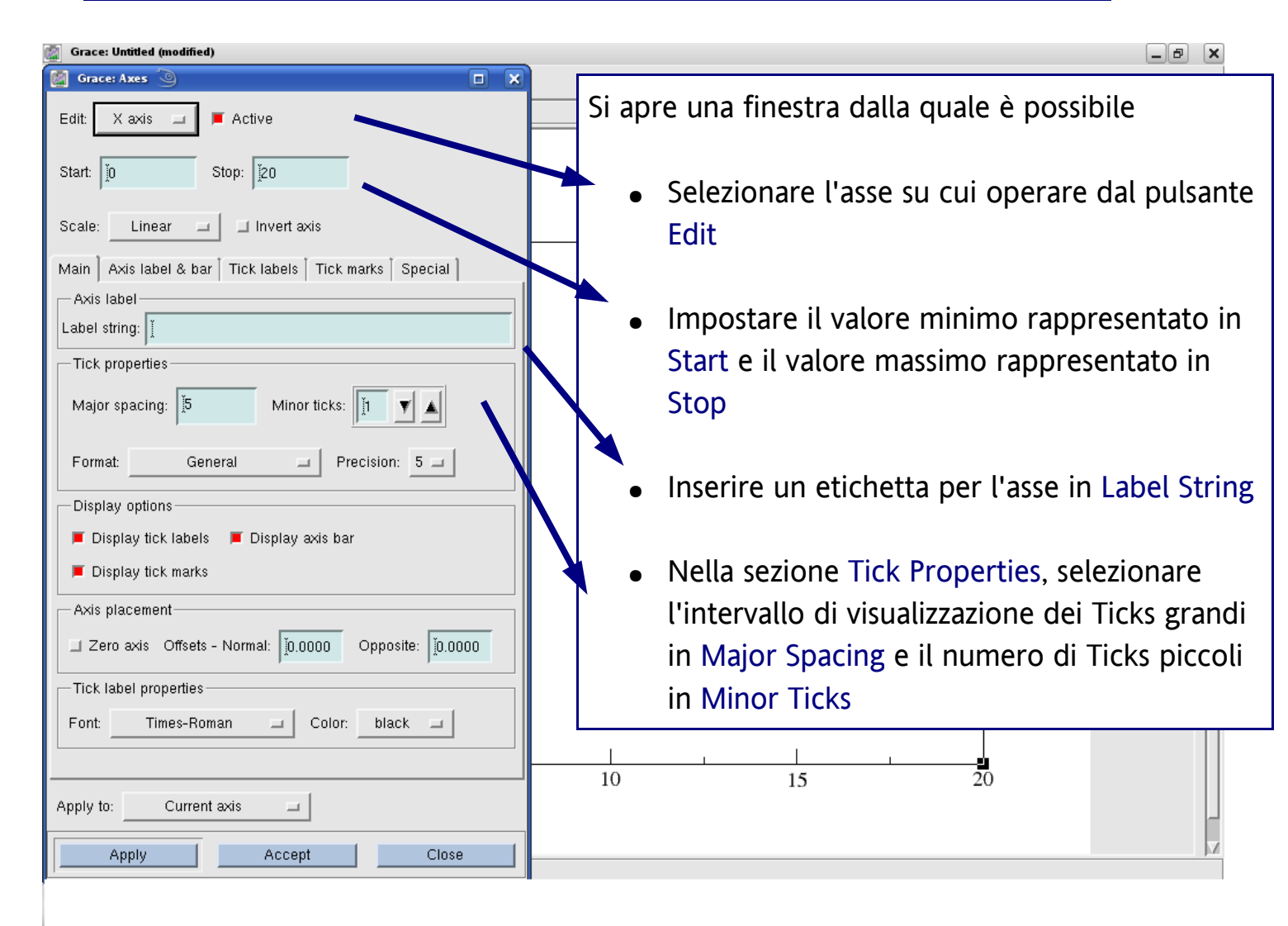

# Titolo del Grafico

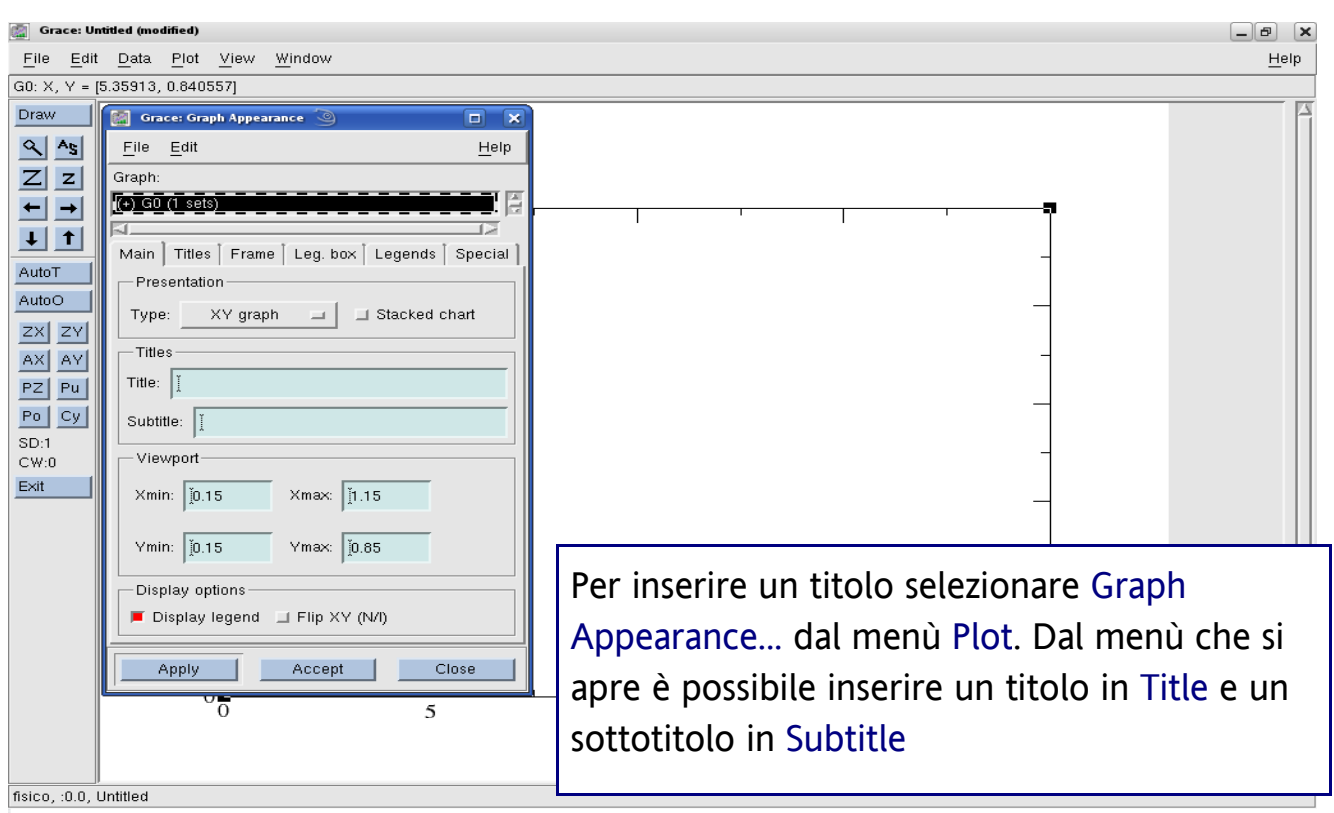

| 🔯 Grace: Untitled (modified)                                                                                                    | -Ø X                                              |
|----------------------------------------------------------------------------------------------------|---------------------------------------------------|
| <u>File Edit Data Plot View Window</u>                                                                                                    | <u>H</u> elp                                      |
| G0: X, Y = [-0.894737, 1.20765]                                                                                                    |                                                   |
| G0: X, Y = F0.894737, 1.20765]  Draw  S As  Z Z  File Edit Grace: Graph Appearance Graph:  Graph:  Gr |                                                   |
| fisico, :0.0, Untitled                                                                                                    | a stessa finestra selezionando la scheda Titles è |
| nos                                                                                                    | sibile anche modificare il Font del Titolo e del  |

Nella stessa finestra selezionando la scheda Titles è possibile anche modificare il Font del Titolo e del Sottotitolo e la loro dimensione, utilizzando il cursore a scorrimento

## Proprietà delle curve

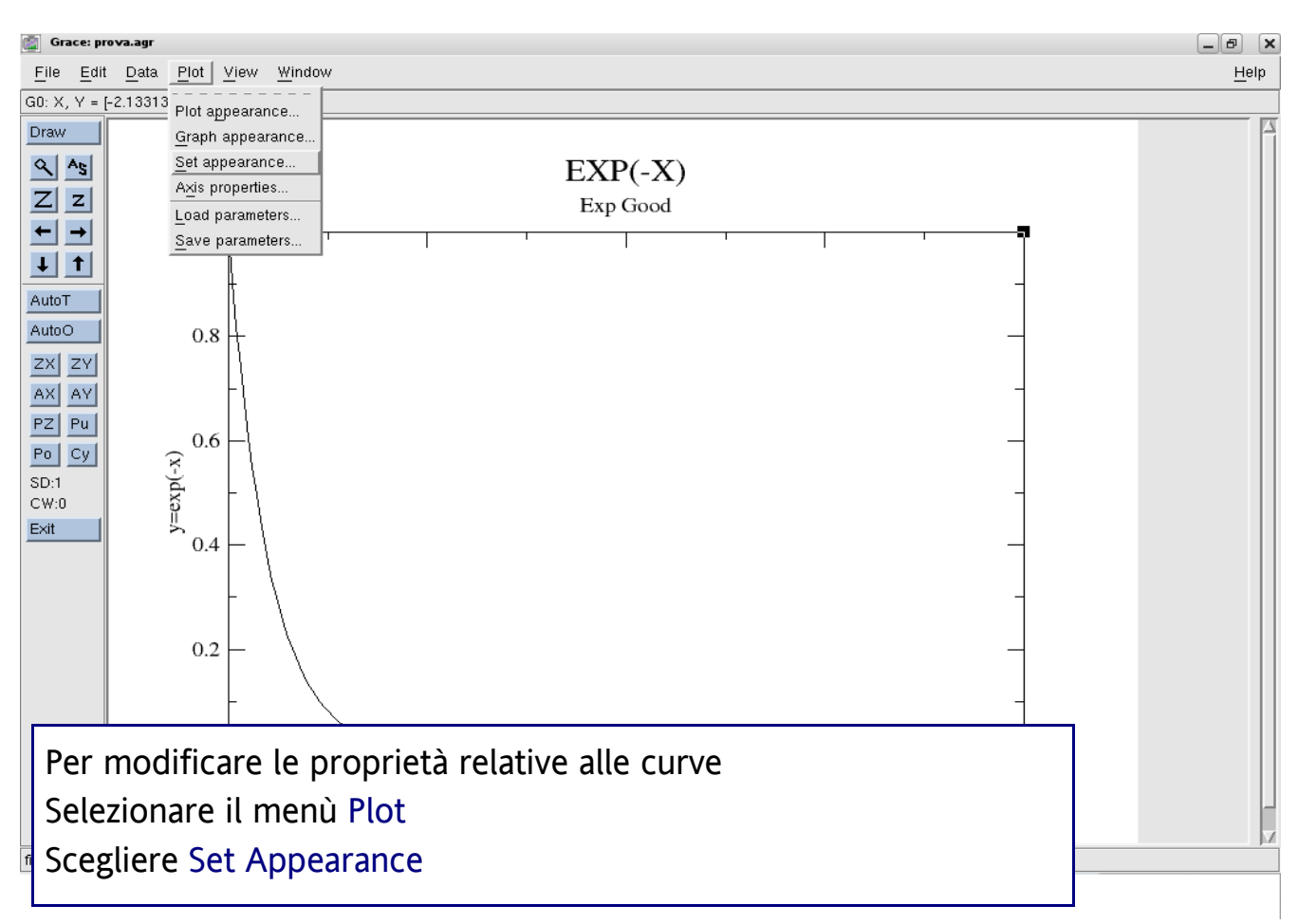

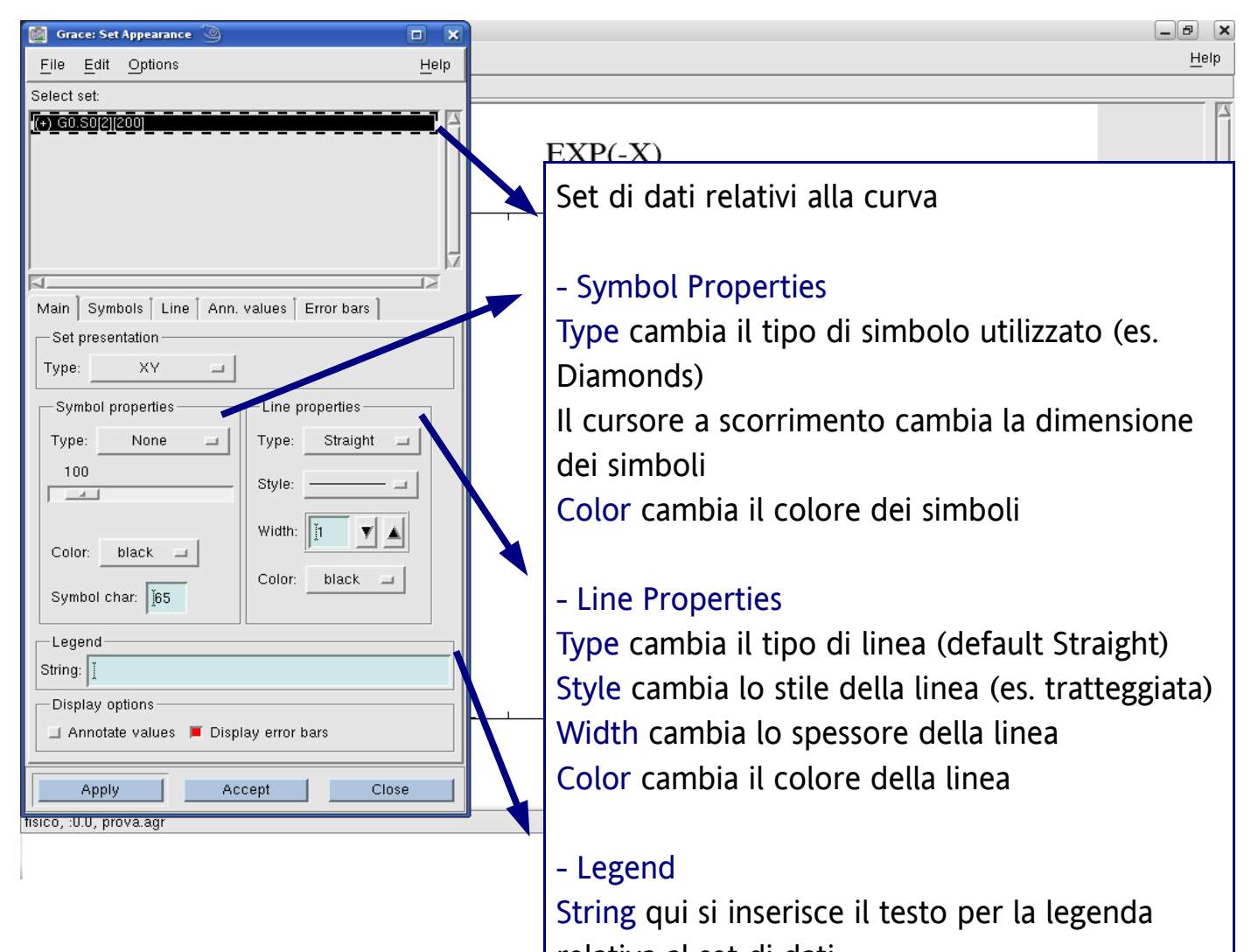

relativa al set di dati

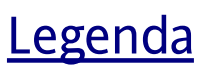

| 📓 Grace: p                                                                        | rova.agr (modified)                                                                                                    | _ 6 >                                                                                                    |
|-----------------------------------------------------------------------------------|----------------------------------------------------------------------------------------------------|----------------------------------------------------------------------------------------------------|
| <u>F</u> ile <u>E</u> di                                                          | it <u>D</u> ata <u>P</u> lot <u>V</u> iew <u>W</u> indow                                                                                                    | Help                                                                                                    |
| G0: X, Y =                                                                        | [0.126935, 1.14352]                                                                                                    |                                                                                                    |
| Draw<br>As<br>ZZ<br>t<br>As<br>As<br>As<br>As<br>As<br>As<br>As<br>As<br>As<br>As | Draw       Grace: Graph Appearance       □         S       S       File       Edit       Help         Z       Z       Graph:       Image: Second Second | $EXP(-X)$ Exp Good $\triangle  y = e^{(-x)}$                                                                                                    |
| Po Cy<br>SD:1<br>CW:0<br>Exit                                                     | Color: black Pattern:<br>Width: T Style:<br>Frame fill<br>Color: white Pattern:<br>Apply Accept Close                                                                                                    | Per modificare la posizione della legenda<br>Selezionare la scheda Leg. box dal menù<br>Plot/Graph Appeareance<br>E possibile modificare la posizione (X e Y)<br>Nel riquadro Frame Line è possibile modificare<br>il colore e lo spessore del frame della legenda |
| fisico, :0.0,                                                                     | prova.agr                                                                                                    |                                                                                                    |

| 📓 Grace: prova.agr (modified) 🍥                                                                                                    |                                                                                                    | ×      |
|----------------------------------------------------------------------------------------------------|----------------------------------------------------------------------------------------------------|--------|
| <u>File Edit Data Plot View Window</u>                                                                                                    | He                                                                                                    | elp    |
| G0: X, Y = [0.312693, 1.20765]                                                                                                    |                                                                                                    |        |
| Crace: Graph Appearance   File   Edit   Help   Graph:   Color:   Image: Diack   Placement   V-gap:   1   H-gap:   1   Placement   V-gap:   1   H-gap:   1   Placement   V-gap:   1   H-gap:   1   Placement   V-gap:   1   H-gap:   1   Put in reverse order | EXP(-X)<br>Exp Good                                                                                                    |        |
| Apply     Accept     Close       fisico, :0.0, prova.agr                                                                                                    | Selezionando la scheda Legends si può<br>modificare il Font della legenda, la dimensione<br>dei caratteri con Font e il colore dei caratteri<br>con Color | -<br>- |

# Modificare il tipo di grafico

|                                                                                                    | <u>H</u> elp |
|----------------------------------------------------------------------------------------------------|--------------|
|                                                                                                    |              |
| Start: 10.001 Stop: 11 EXP(-X)                                                                                                    |              |
| Scale: Logarithmic I Invert axis                                                                                                    |              |
| Main Axis label & bar   Tick labels   Tick marks   Special                                                                           |              |
| Axis label $\triangle$ $y = e^{(-x)}$                                                                                                |              |
| A Label string: y=exp(-x)                                                                                                    |              |
| Tick properties                                                                                                    |              |
| Major spacing: 10 Minor ticks: 9 V A                                                                                                 |              |
| Format: General Precision: 5                                                                                                    |              |
| Per modificare il tipo di scala degli as                                                                                             | si si può    |
| Display tick labels Display axis bar andare nel menù Plot/Axis Properties                                                            | е            |
| selezionare il tipo di scala desiderata                                                                                              | in Scale     |
| (esempio scala lineare sull'asse x e lo                                                                                              | garitmica    |
| sull'asse v)                                                                                                    |              |
| Lick label properties                                                                                                    |              |
|                                                                                                    |              |
|                                                                                                    |              |
| Apply to: Current axis                                                                                                    |              |
| fis Apply Accept Close                                                                                                    | M            |
|                                                                                                    |              |
| M Grace: prova.agr (modified)                                                                                                    |              |
| G0: X, Y = [-2.977, 21.1171]                                                                                                    | Heip         |
|                                                                                                    |              |
| EXP(-X)                                                                                                    |              |
|                                                                                                    |              |
| $ \begin{array}{c} \downarrow \uparrow \\ \hline \\ \hline \\ \hline \\ \hline \\ \hline \\ \hline \\ \hline \\ \hline \\ \hline \\$ |              |
|                                                                                                    |              |
|                                                                                                    |              |
|                                                                                                    |              |
|                                                                                                    |              |
|                                                                                                    |              |
|                                                                                                    |              |
|                                                                                                    |              |
|                                                                                                    |              |
|                                                                                                    |              |
|                                                                                                    |              |

fisico, :0.0, prova.agr

### Generare un set di dati

| 📓 Gra        | ce: prova.a    | agr (mod | ified)                         |        |                         |              |                                  | _ ð 🗙        |
|--------------|----------------|----------|--------------------------------|--------|-------------------------|--------------|----------------------------------|--------------|
| <u>F</u> ile | <u>E</u> dit ⊑ | 👔 Gr     | ace: Data set prop             | erties |                         |              |                                  | <u>H</u> elp |
| G0: X,       | Y = [14.2      | File     | Edit                           |        |                         | <u>H</u> elp | Grace: Load & evaluate           |              |
| Draw         |                | Data     | <sup>e</sup> <u>D</u> uplicate |        |                         |              | Parameter mesh (\$t)             | ĥ            |
| <u> </u>     | `s             | (+) G    | Kill d <u>a</u> ta             |        |                         |              | Start at: I Stop at: I Length: I |              |
|              | z              |          | <u>E</u> dit data              | ~      |                         |              |                                  |              |
| <b>←</b> -   | →              | Туре     | Create <u>n</u> ew             | · · ·  | By formula              |              | Set type: XY =                   |              |
| Ţ.           | <b>†</b>       |          | Set operations                 | зе     | In spreadsheet          |              | X = \$t                          |              |
| AutoT        |                | Comn     | 19.000 <u>18.00000000</u>      | maann  | In text editor          |              | Y =                              |              |
| AutoO        |                | Stat     | istics —                       |        | From <u>b</u> lock data | <u> </u>     | <u>F</u>                         |              |
| ZX           | ZY             |          | Min                            | at     | Мах                     | at           |                                  |              |
| AX /         | AY             | ×        | 0                              | 0      | 19.9                    | 199          |                                  |              |
| PZF          | Pu             | Y        | <b>4</b> 98969e-09             | 193    | 1                       | 0            |                                  |              |
| Po           | су             | Y1       |                                |        |                         |              |                                  |              |
| SD:1         |                | Y2       |                                |        |                         |              | Apply Accept Close               |              |
| Exit         |                | Y3       |                                |        |                         |              |                                  |              |
|              |                | Y4       |                                |        |                         |              |                                  |              |
|              |                |          | <u>م</u>                       |        | (                       | Ν            |                                  |              |
|              |                |          |                                |        |                         |              |                                  |              |
|              |                |          |                                |        |                         |              |                                  |              |
|              |                |          |                                |        |                         |              |                                  |              |
|              |                |          |                                |        |                         |              |                                  |              |
|              |                |          | Apply                          | Acce   | pt Cli                  | ose          |                                  |              |
|              |                |          |                                |        |                         |              | 10 20                            |              |
|              |                | L        |                                |        |                         |              | x 20                             |              |

Per generare un set di dati (x,y) in cui y=f(x) Selezionare il menù Edit/Data Sets...

Nella finestra che combare selezionare Edit, Create New e infine scegliere By formula

Nella finestra che si apre inserire il valore minimo della x con Start at, il valore massimo della x con Stop at e il numero di punti da generare con Lenght

Nella casella X= lasciare l'espressione di default \$t

Nella Casella Y= porre l'espressione analitica del set da generare (es. EXP(-X))

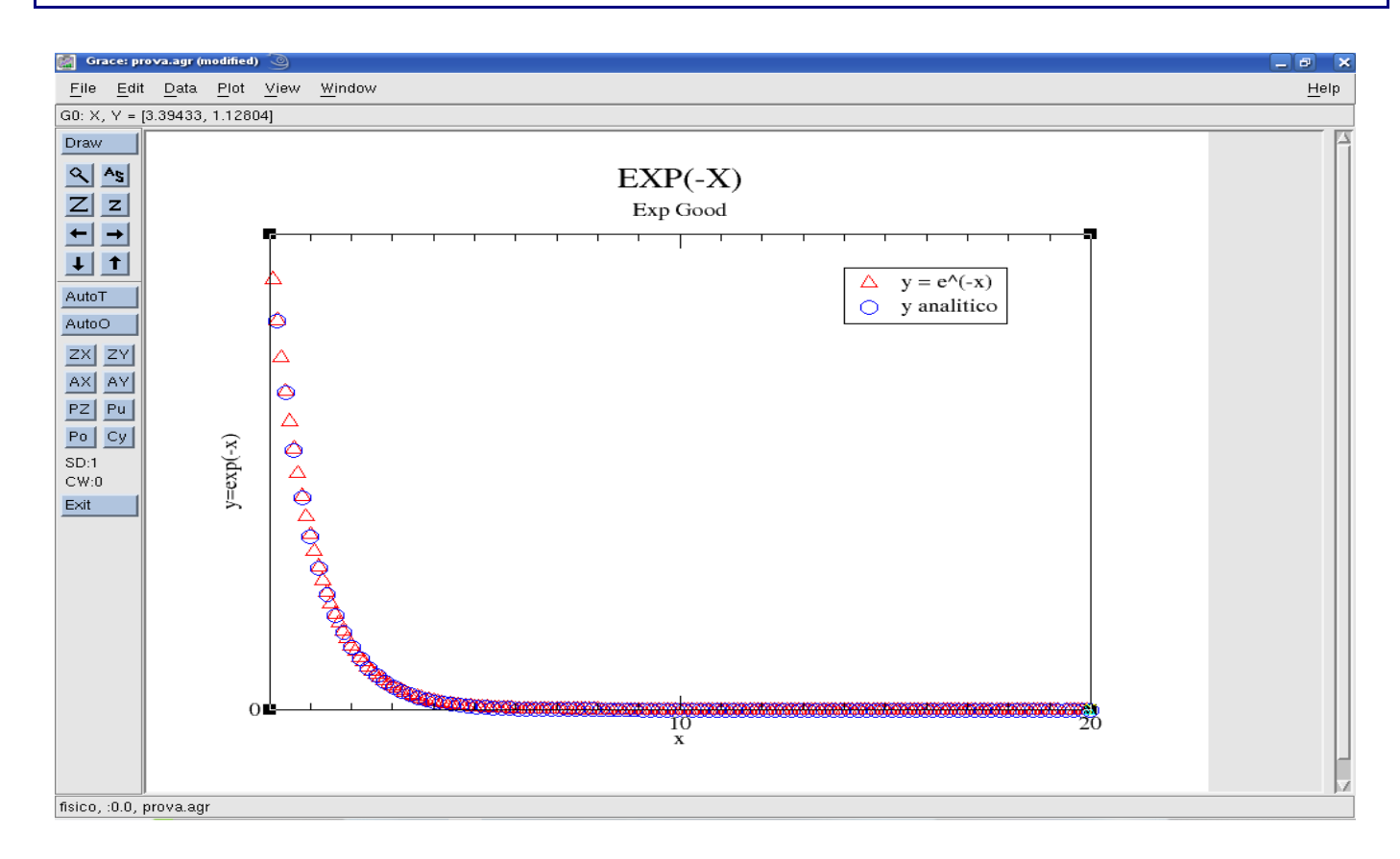

# Aggiungere un nuovo grafico nella stessa finestra

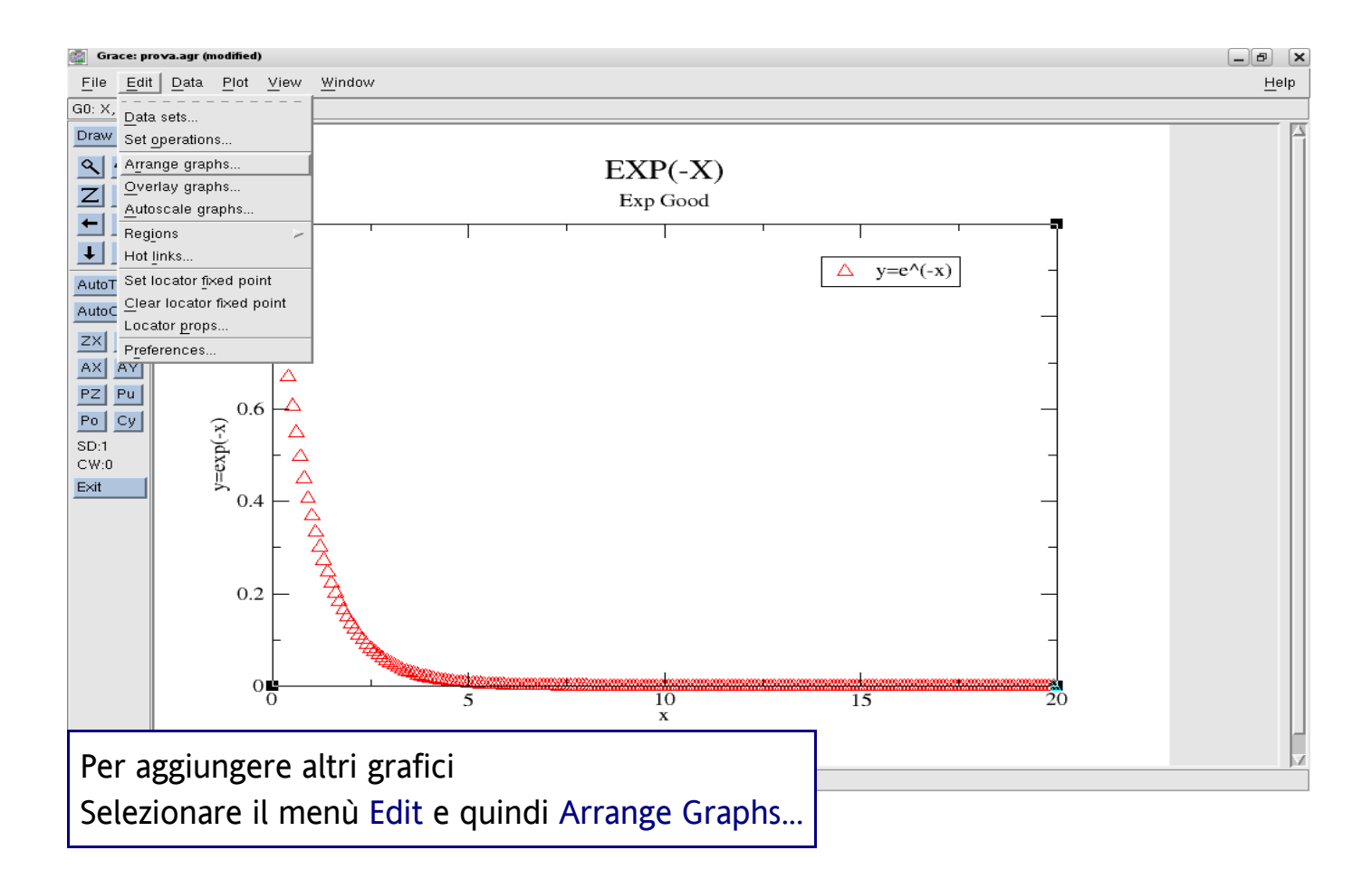

| 📓 Grace: prova.agr (modified) 🥘                                                                                                    |                                                                                                    |
|----------------------------------------------------------------------------------------------------|----------------------------------------------------------------------------------------------------|
| <u>File Edit Data Plot View Window</u>                                                                                                    | <u>H</u> elp                                                                                                    |
| G0: X, Y = [-0.151703, 1.21207]                                                                                                    |                                                                                                    |
| Call     A, Y = [0.131703, 1.2120]       Draw     EXP(-X)       Crace: Arrange graphs     Image graphs       Arrange graphs:     Image graphs       Arrange graphs:     Image graphs       Arrange graphs     Image graphs       Arrange graphs     Ima                                                                                                    |                                                                                                    |
| Cols:     Image: Cols:     Image: C |                                                                                                    |
| Spacing<br>Hgap/width 0.2 V A Pack Vgap/height 0.2 V A Pack<br>Apply Accept Close X<br>fisico, :0.0, prova.agr                                                                                                    | Dalla finestra che si apre è possibile<br>costruire una matrice di graifici.<br>Per inserire semplicemente un nuovo<br>grafico appaiato al precedente<br>aumentare il valore di Cols (columns)<br>di una unità |

### Aggiungere un nuovo grafico nella stessa finestra

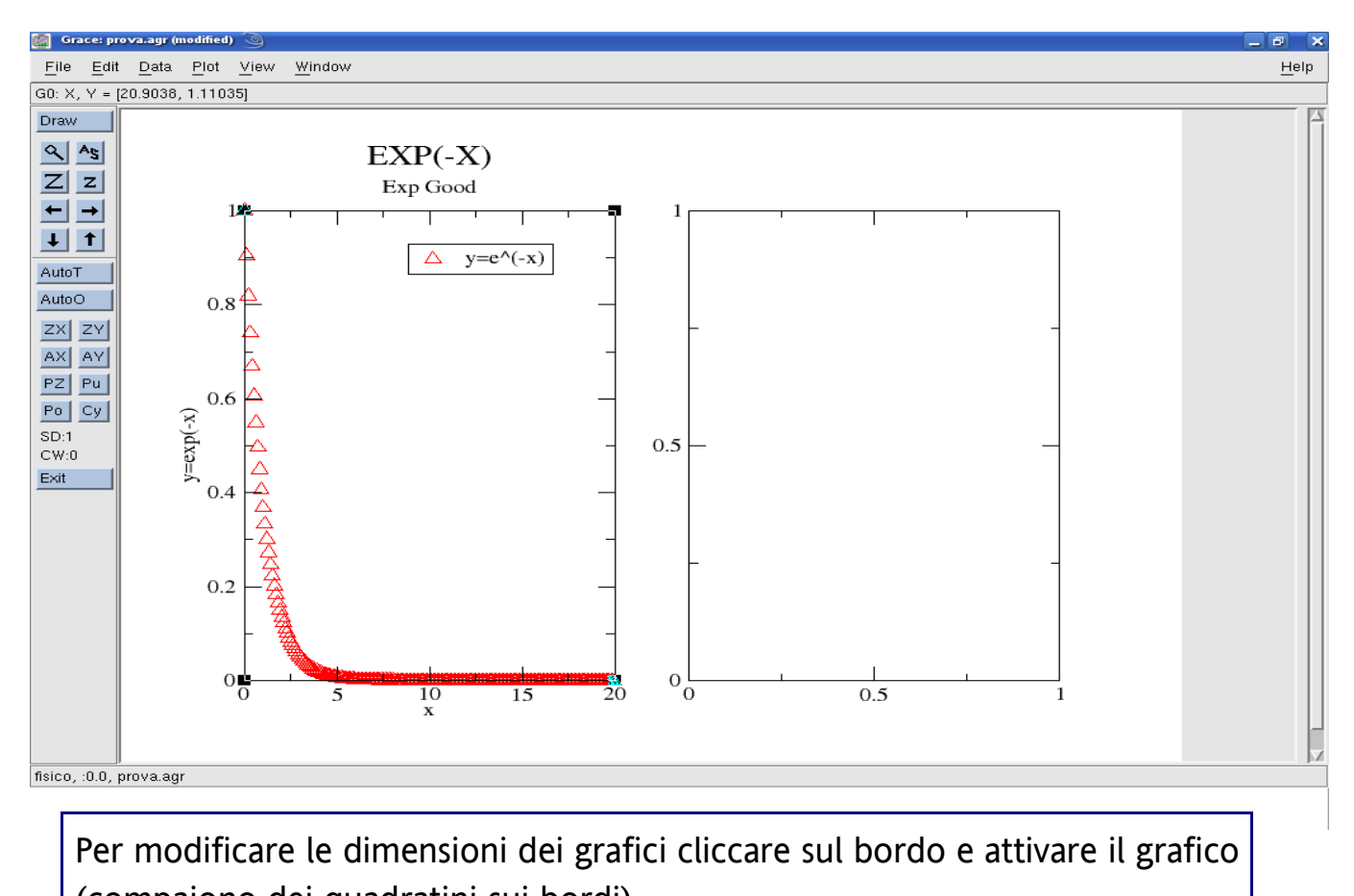

(compaiono dei quadratini sui bordi) Per modificare le dimensioni di un grafico utilizzare il riquadro Viewport

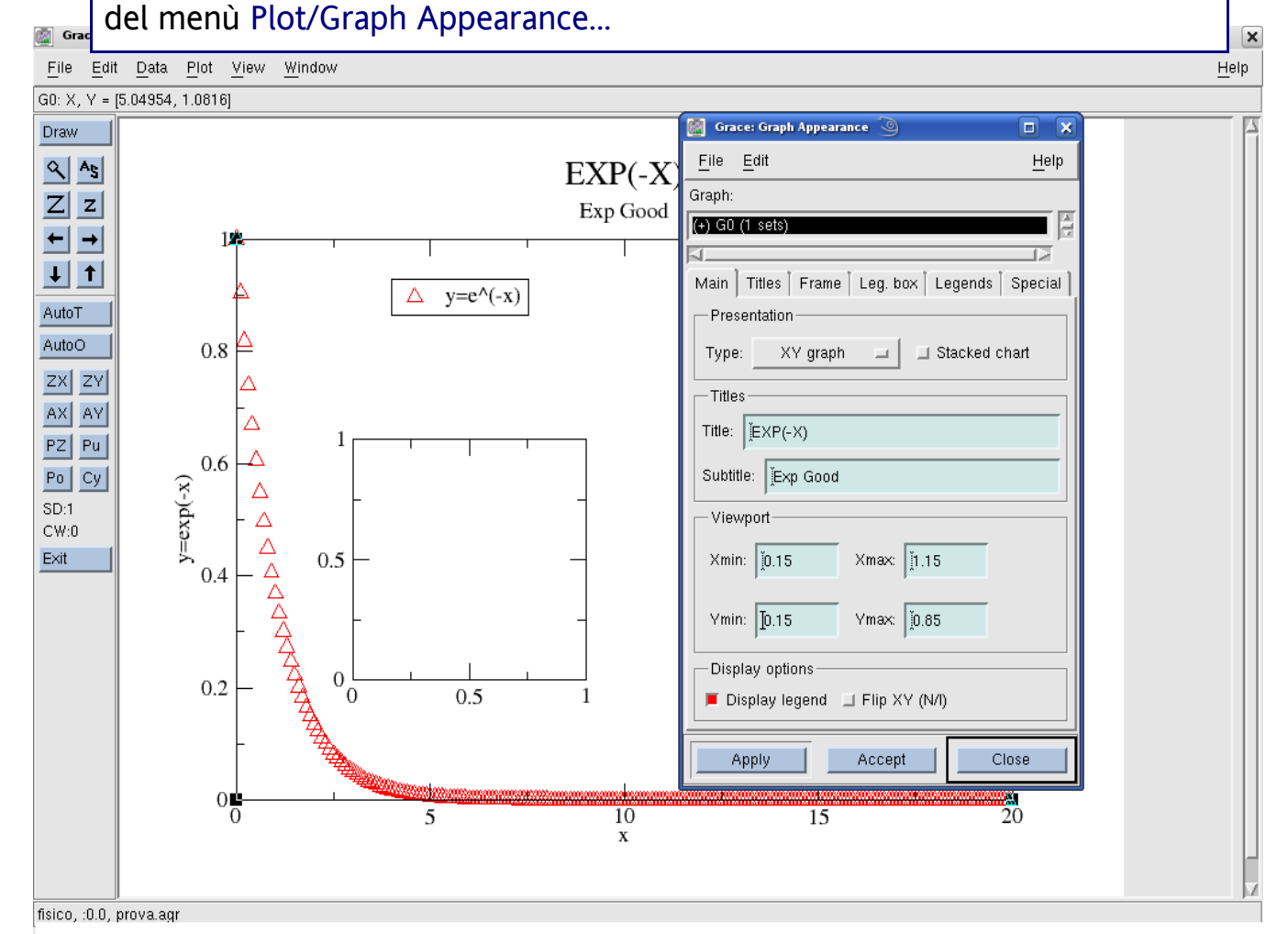

### Salvare il progetto

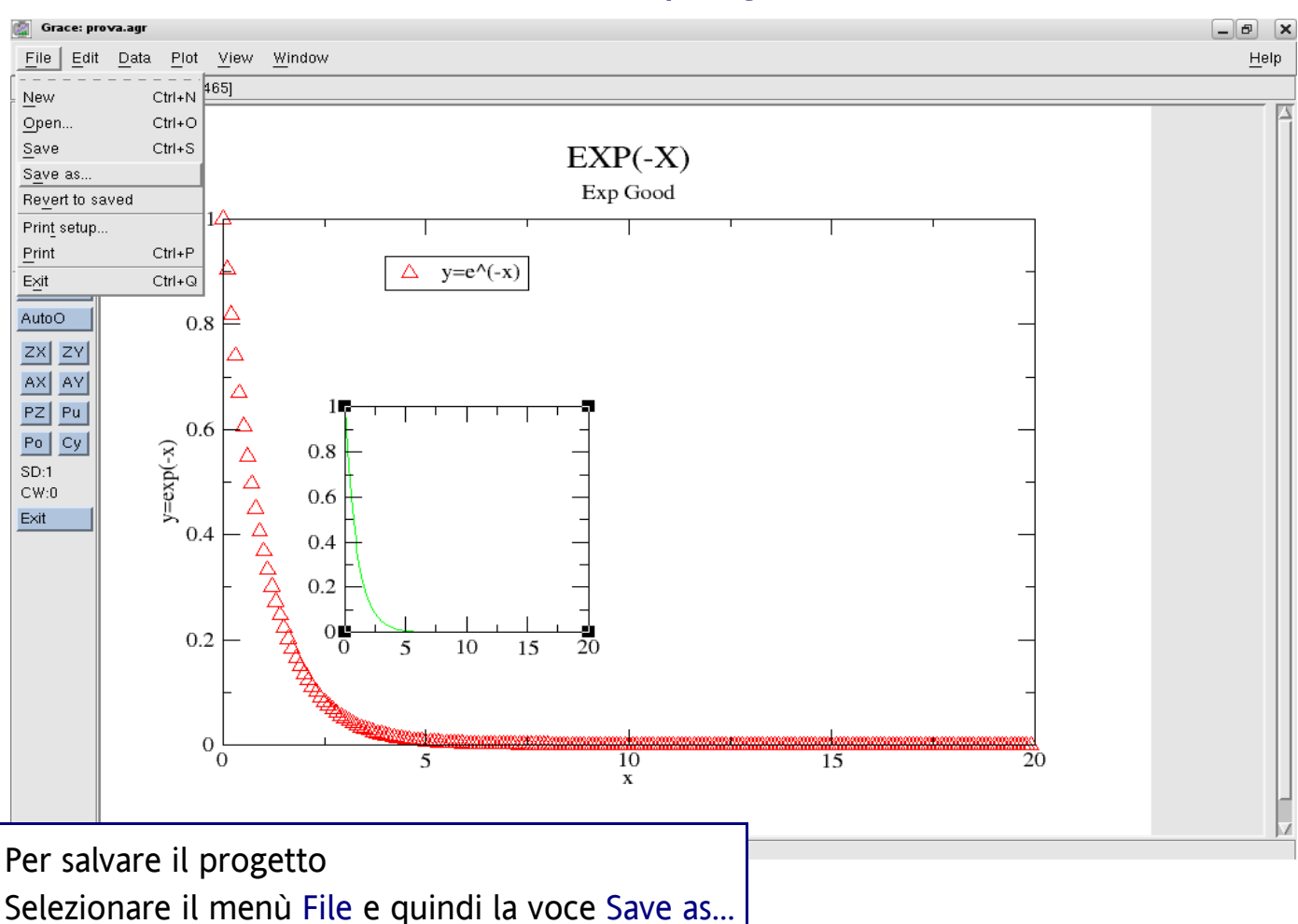

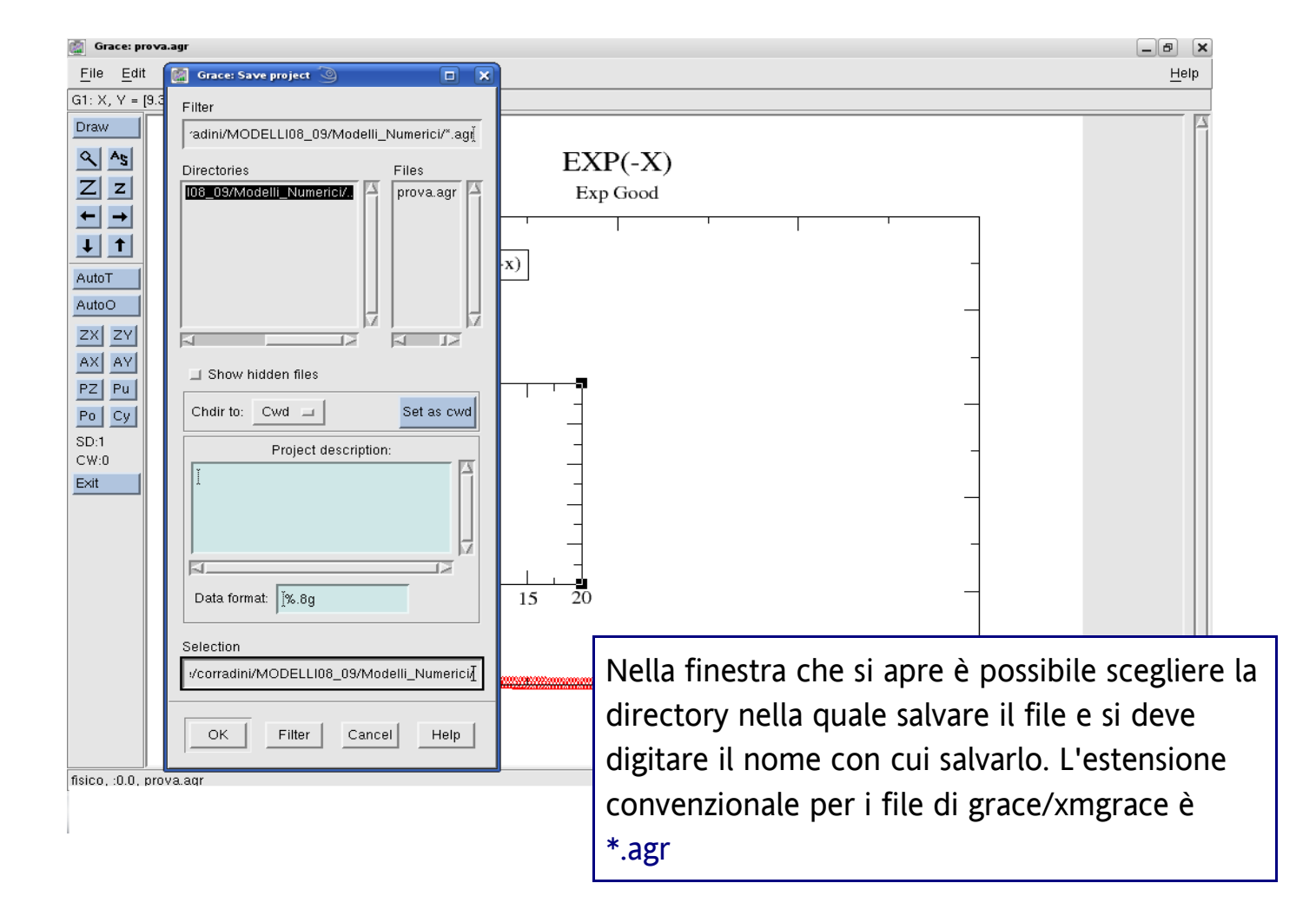

# Stampare il progetto su file

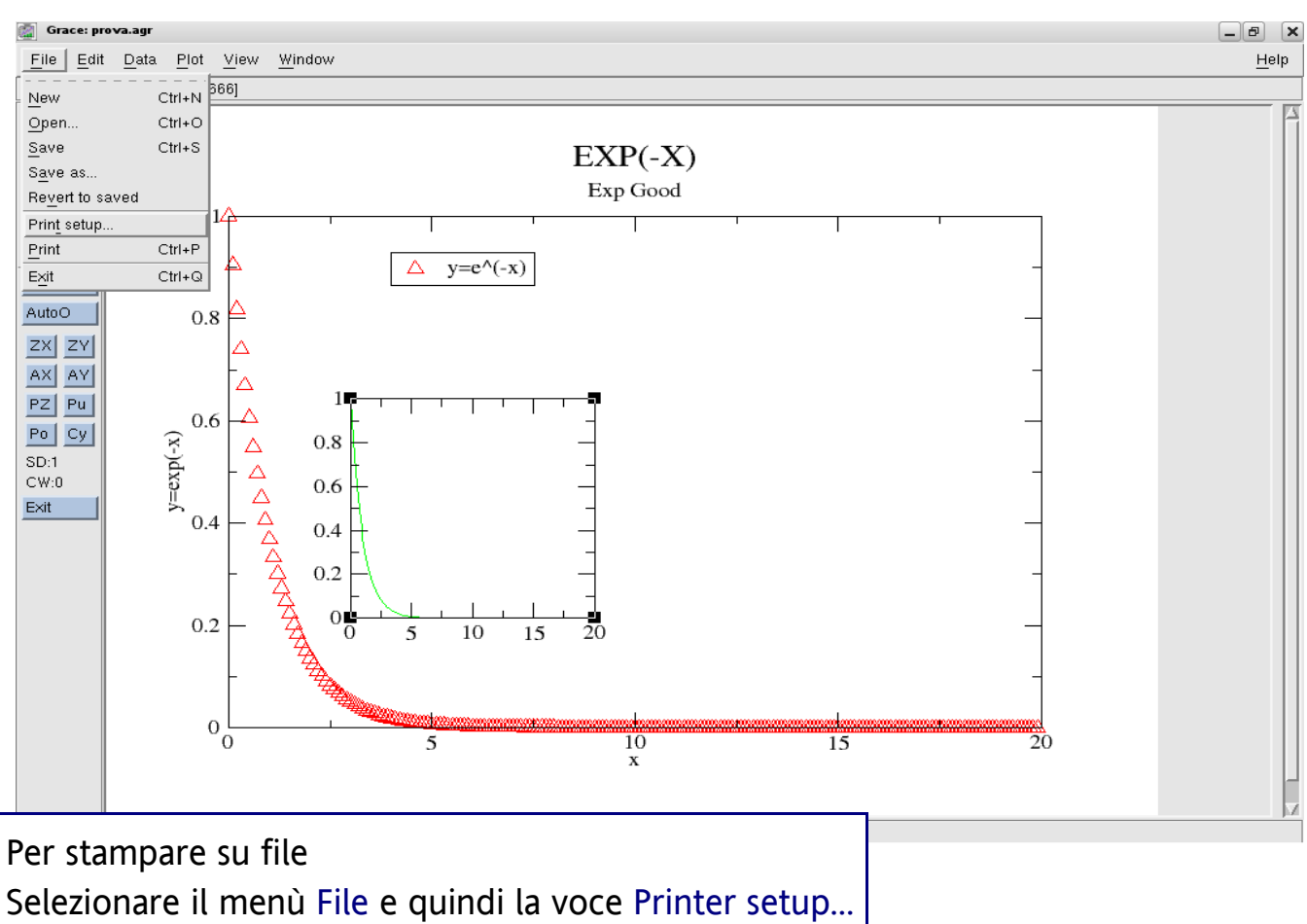

| 🚰 Grace: prova.agr                                                                                                    |                                                                                                    |
|----------------------------------------------------------------------------------------------------|----------------------------------------------------------------------------------------------------|
| <u>File Edit Data Plot View Window</u>                                                                                                    | Hain                                                                                                    |
| G1: X, Y = [-14.6336, 2.33333]                                                                                                    | Nella finestra che si apre è possibile scegliere le                                                                                                    |
| G1: X, Y = [-14.6336, 2.33333]<br>Draw<br>SAS<br>ZZ<br>Elle Options<br>Device setup<br>Device setup<br>Device setup<br>Device options<br>AutoT<br>AutoT<br>AutoT<br>AutoT<br>AutoT<br>AutoT<br>AutoO<br>Print consend*<br>File name: [prova.ps<br>Po Cy<br>SD:1<br>CW:0<br>Exit<br>Dimensions: [3300.00 × [2550.00 pix = ] | Nella finestra che si apre è possibile scegliere le<br>opzioni di stampa<br>Device formato del file *.ps; *.eps; *.jpg; *.png e<br>altri<br>Device Options modifica le opzioni di stampa<br>Print to file è attivato di default<br>File name nome con cui salvare il file |
| Fonts 20                                                                                                    | le dimensioni dell'area di stampa                                                                                                    |
| fisico, :0.0, prova.agr                                                                                                    | Per salvare le impostazioni premere Apply<br>quindi Accept e infine Close<br>Per stampare effettivamente su file premere la<br>voce Print dal menù File                                                                                                    |